# URKUND Plagiarism Detection System (User Guide)

#### About:

URKUND is a completely automated system against plagiarism (Anti-plagiarism software) and is being successfully used at universities and colleges all around the world. URKUND's system checks all documents against three central source areas:

a. The Internet

- b. Published material such as Journals, Books etc.
- c. Previously submitted student material (e.g. memoranda, case studies and examination works)

URKUND Plagiarism Detection Software (by Ms Prio Infocenter - Sweden, eGalactic – India Partner) has been selected by INFLIBNET Centre (Inter University Centre of UGC) under the aegis of Ministry of HRD to enhance quality and prevent plagiarism in research / academic publications.

The Main Library has taken the initiative to provide URKUND user account to all Faculty and Research scholar. Institutional email ID is mandatory for the account.

How to get URKUND user account?

### Faculty:

For user account sent an email/letter to Deputy Librarian (<u>deputylibrarian@iitbhu.ac.in</u> or <u>assistantlibrarian@iitbhu.ac.in</u>), Main Library, IIT (BHU), Varanasi. Email/Letter should contain Name, Designation, Department, Staff ID, email ID (Institutional email ID) & Mobile Number.

Research Scholar:

For user account forward an email/letter through your Research Guide or HoD to Deputy Librarian (<u>deputylibrarian@iitbhu.ac.in</u> or <u>assistantlibrarian@iitbhu.ac.in</u>), Main Library, IIT (BHU), Varanasi. Email/Letter should contain Name, Designation, Department, Student ID No, email ID (Institutional email ID) & Mobile Number.

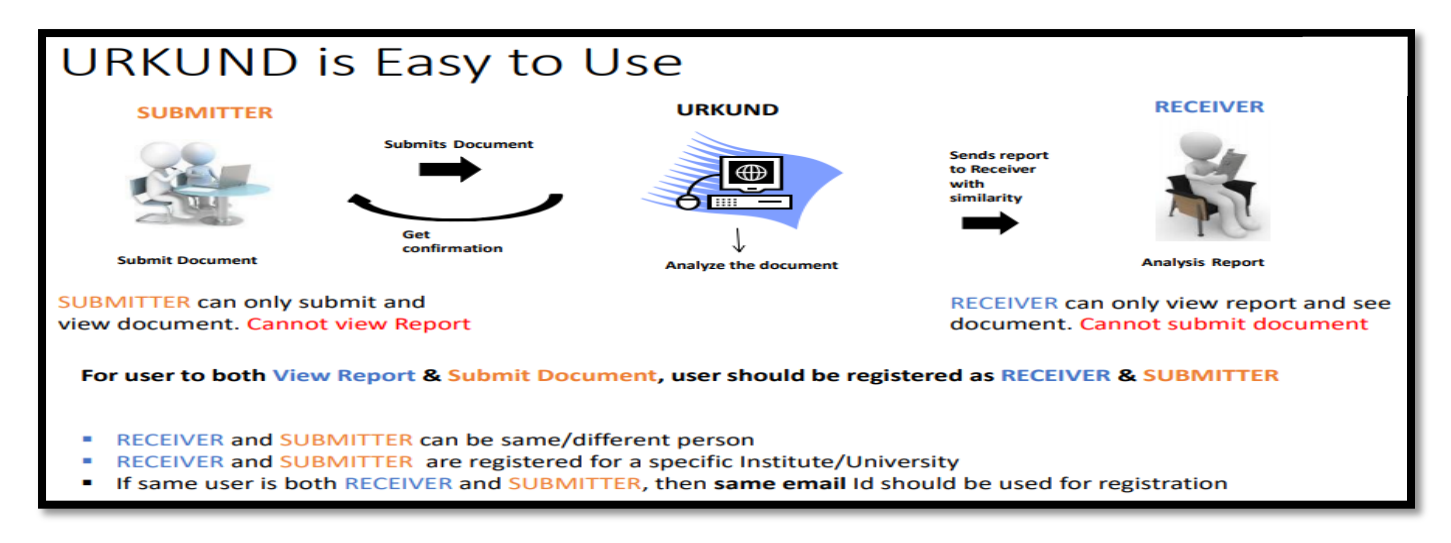

#### 1. Registration Process

- > Registered member receives Two separate emails from noreply@urkund.se with the following subjects.
- Mail Subject: "Welcome to URKUND!" has the link for RECEIVER account activation & should be activated first if both receiver and submitter account is being created. Details in next slide.
- Mail Subject: "Account creation invitation" has the link for SUBMITTER account activation. Details in next slide.
- 1.1 Creation of RECEIVER Account: Step A

| 4 |                                                                                                    |                                                                                               | 2 of 3 <                        | > :        |
|---|----------------------------------------------------------------------------------------------------|-----------------------------------------------------------------------------------------------|---------------------------------|------------|
|   |                                                                                                    | Receiver Mail Subject                                                                         |                                 | •          |
| - | noreply@urkund.se<br>≩ to me ⊸                                                                                                    | 3:24 PM (0                                                                                    | minutes ago) ☆                  | ¢          |
|   | Dear Egalactic Trial.                                                                                                    |                                                                                               |                                 |            |
|   | You have received this e-mail because your organisation eGalactic has<br>has requested that a user account be created for you. More information | access to URKUND, a pedagogical support system on URKUND is available at http://www.urkund.co | em for plagiarism che<br>om/en/ | cking, and |
|   | A document intended to be checked should be e-mailed as an attached                                                                             | file to:                                                                                      |                                 |            |
| Γ | egalactic 26 egalactic@analysis.urkund.com Uniqu                                                                                                | e Analysis Address, needed for all                                                            | upload of docu                  | ment       |
| - | This analysis address is connected to your personal e-mail (egalactic.2                                                                         | <u>6@gmail.com</u> ) and reports will be sent there whe                                       | n they are ready.               |            |
|   | With best regards,                                                                                                    |                                                                                               |                                 |            |
|   | URKUND automatic registrar                                                                                                    | <b>Click on Account Activation Linl</b>                                                       | k, valid for 96 h               | ours       |
|   | Additional functionality                                                                                                    |                                                                                               |                                 |            |
|   | All users have a personal web based inbox for URKUND reports. To us                                                                             | e your personal inbox, you first need to activate it                                          | via this link:                  |            |
|   | https://secure.urkund.com/account/signup/invite?token=10xv1fZjjlLKA                                                                             | 502yIIECREZaJGdQhyWao1ADxJXXg4%3D                                                             |                                 |            |
|   | Note that this link only works for 96 hours. Should you want to activate                                                                        | your user account later, you will need to contact o                                           | our customer service f          | for a new  |

1.1 Creation of RECEIVER Account: Step B

| User information                                                                                 |                                                        |                                                                   |
|--------------------------------------------------------------------------------------------------|--------------------------------------------------------|-------------------------------------------------------------------|
| Email                                                                                            | egalactic.26@gmail.com                                 |                                                                   |
| Name                                                                                             |                                                        | ENTER YOUR NAME, If not entered                                   |
| Username                                                                                         | egalactic.26                                           |                                                                   |
| Password                                                                                         |                                                        | ENTER YOUR PASSWORD                                               |
|                                                                                                  | The password <b>must</b> meet th                       | ne following requirements:                                        |
|                                                                                                  | At least 10 characters                                 | s long.                                                           |
|                                                                                                  | Contain at least one                                   | uppercase and one lowercase letter and at least one number (0-9). |
|                                                                                                  | Strong passwords should no                             | ot contain names or other common dictionary words.                |
| Repeat Password                                                                                  |                                                        | REPEAT PASSWORD                                                   |
| Language                                                                                         | English •                                              |                                                                   |
|                                                                                                  |                                                        |                                                                   |
| Terms of Service                                                                                 | i accept ORKOND's Term                                 | CHECK BOX TO ACCEPT TERIVIS                                       |
| Terms of Service                                                                                 | I accept okkond's term                                 | CHECK BOX TO ACCEPT TERMIS                                        |
| Terms of Service Analysis Addresses                                                              | esses will be connected to you                         |                                                                   |
| Terms of Service Analysis Addresses The following analysis addre                                 | esses will be connected to you                         | ir account.                                                       |
| Terms of Service<br>Analysis Addresses<br>The following analysis addre<br>egalactic.26.egalactic | esses will be connected to you<br>@analysis.urkund.com | r account.                                                        |

### 1.1 Creation of RECEIVER Account: Step C

| C      https://secure.urkund.com/account/signup/signupcomplete                                       | er 🚖 😊 Q 🔯 🌘                                                                          |
|----------------------------------------------------------------------------------------------------|---------------------------------------------------------------------------------------|
| URKUND                                                                                               | Language English                                                                      |
| Registration complete                                                                                | - Get started<br>For technical and user support: support@urkund.se +46 (0)8 738 52 10 |
| You have now completed the registration process and a URKUND account has been<br>configured for you. |                                                                                       |
| Proceed to your account                                                                              |                                                                                       |

### 1.2 Activate your SUBMITTER Account: Step A

| [URKUND] Account creation invitation                                                                                                    | on Submitter Mail Subject                                                        | ¢ | 8 | Z |  |
|----------------------------------------------------------------------------------------------------|----------------------------------------------------------------------------------|---|---|---|--|
| noreply@urkund.se<br>to me →<br>Hellol                                                                                                    | 3:24 PM (18 minutes ago)<br>Click on Account Activation Link, valid for 96 hours | ☆ | * |   |  |
| You have received this e-mail because your organisation eGalactic has access to URKUND, a edagogical support system for plagiarism checking, and has requested that we invite you to create a user account. If you wish to use URKUND, click to link below and follow the instructions. |                                                                                  |   |   |   |  |
| https://secure.urkund.com/account/signup/invite?token=IZEI6kCMC%2Blo4Ox9HsJqZcBREdkHrv7olLUcMpOTpQs%3D                                                                                                    |                                                                                  |   |   |   |  |
| link.                                                                                                    |                                                                                  |   |   |   |  |
| With best regards,                                                                                                    |                                                                                  |   |   |   |  |
| URKUND automatic registrar                                                                                                    |                                                                                  |   |   |   |  |
| More information on URKUND is available at http://www.urku                                                                                                    | nd.com/en/                                                                       |   |   |   |  |

## 1.2 Activate your SUBMITTER Account: Step B

| Account invitation                                                                                  |
|----------------------------------------------------------------------------------------------------|
| - User information                                                                                  |
| Welcome Egalactic.26                                                                                |
| We have detected that you already have an URKUND account with the credentails below:                |
| <b>Email:</b> egalactic.26@gmail.com<br><b>Name:</b> Egalactic.26<br><b>Username:</b> egalactic.26  |
| If you don't remember your password you can request a password reset after the registration process |
| Create CLICK ON CREATE TO ACTIVATE SUBMITTER ACCOUNT                                                |

## 1.3 Activate your SUBMITTER Account: Step C

| O  A https://secure.urkund.com/account/signup/signupcomplete                                         | * 🗢 O 🖬 🌘                                                                             |
|----------------------------------------------------------------------------------------------------|---------------------------------------------------------------------------------------|
| URKUND                                                                                               | Language English                                                                      |
| Registration complete                                                                                | - Get started<br>For technical and user support: support@urkund.se +46 (0)8 738 52 10 |
| You have now completed the registration process and a URKUND account has been<br>configured for you. |                                                                                       |
| Proceed to your account                                                                              |                                                                                       |

2. Login Portal: Step A: <u>https://www.urkund.com/</u>

| ← → O ŵ A https://www.urkund.com/                |                                                                              |                                                                                       | 日 <b>立</b>                          | ☆ L & …    |               |
|--------------------------------------------------|------------------------------------------------------------------------------|---------------------------------------------------------------------------------------|-------------------------------------|------------|---------------|
|                                                  | PARTNERS CAREER BLOG                                                         | CONTACT SUPPORT                                                                       | CONTACT ENGLIS<br>SALES             | H - PLOGIN | CLICK<br>HERE |
| 1 - A                                            | DETECT AND PREVE                                                             | NT PLAGIARISM                                                                         |                                     |            |               |
| We offer a fully-aut<br>submitted text for       | mated system for handling the problem plagiarism which encourages original v | m with plagiarism. URKUND autom<br>writing amongst students and corp<br>CONTACT SALES | natically checks<br>porate writers. |            |               |
| 12                                               |                                                                              |                                                                                       |                                     |            |               |
|                                                  | You can always reach us an                                                   | -4810)8-738 52 00                                                                     |                                     |            |               |
|                                                  | SERVICI                                                                      | ES                                                                                    |                                     |            |               |
| We use cookies to make sure we give you the best | aperience on our website. By pressing OK you conser                          | nt to UTRKUND usage of cookies as outlined in o                                       | OK Read more                        | URI        | KUND          |

2. Login Portal: Step B: <u>https://www.urkund.com/</u>

| ← → O ⋒ A https://www.urkund.com/log    | jin                                      |                                  | i ☆                      | rt L i€ · |         |
|-----------------------------------------|------------------------------------------|----------------------------------|--------------------------|-----------|---------|
|                                         | NT PARTNERS CAREER DE                    | LOG CONTACT SUPPORT              | CONTACT ENGL<br>SALES    |           |         |
| ACCESS PORTAL                           |                                          |                                  |                          |           |         |
| ACCESSION                               |                                          |                                  |                          |           |         |
| 6                                       |                                          | 6                                |                          |           |         |
| THE URKUND SYSTEM                       | CLICK                                    | URSA – URKUND STATISTIC-<br>TOOL | & ADMINISTRATION         |           |         |
|                                         | HERE                                     | Login to URSA                    |                          |           |         |
| URROND                                  | CONTACT US                               | WISH US DO                       | YOU WANT OUR NEWSLETTERT |           |         |
| About                                   |                                          |                                  | Name                     |           |         |
| Priotnio AB<br>Source areas<br>Condense | Dex 3237<br>10364 Stockbeim<br>Stockbeim | States and                       | Email address            |           |         |
|                                         |                                          |                                  |                          |           |         |
|                                         |                                          |                                  |                          |           | GRADIND |

2. Login Portal: Step C: <u>https://www.urkund.com/</u>

|                                                                       | cure.urkund.com/account/auth/login                                                             |                                | Language English                                                                                                    |
|-----------------------------------------------------------------------|------------------------------------------------------------------------------------------------|--------------------------------|----------------------------------------------------------------------------------------------------|
| Login<br>– URKUND Account / Document<br>Username or Email<br>Password | Login<br>Have you forgotten your password?<br>Create account for document upload<br>(STUDENTS) | PROVIDE<br>DETAILS TO<br>LOGIN | - Shibboleth Login If your organisation use single sign on, please click the button below to login. Organization  Generation  Cogin using Shibboleth  URKUND |

#### 3. 1 Login Portal - RECEIVER ACCOUNT

| Analysis address                                                                                                    |                             |       |
|----------------------------------------------------------------------------------------------------|-----------------------------|-------|
| Lin                                                                                                    | nk to Upload Document       |       |
| secure.urkund.com/account/#439489/0/0                                                                                                    | @ ☆                         | i 🚳 🔳 |
| URKUND                                                                                                    | ⊕ Help                      |       |
| Analysis Address : egalactic 25.egalactic @analysis.urkund.com                                                                                                    |                             |       |
| $\widehat{\blacksquare} \ egalactic.25.egalactic@analysis.urkund.com (1) \lor \textcircled{1} \rightarrow \textcircled{2} \lor \textcircled{2} \rightarrow \textcircled{2} \lor \textcircled{4} \ New \ folder \ \diamondsuit{5} \ Settings \ \textcircled{3}$ | Q. Het et 1/1 He            |       |
|                                                                                                    | • • • • •                   |       |
| Document Name Document Number Percentage copied                                                                                                    | Date and Time of submission |       |

#### 3.2 Login Portal - SUBMITTER ACCOUNT

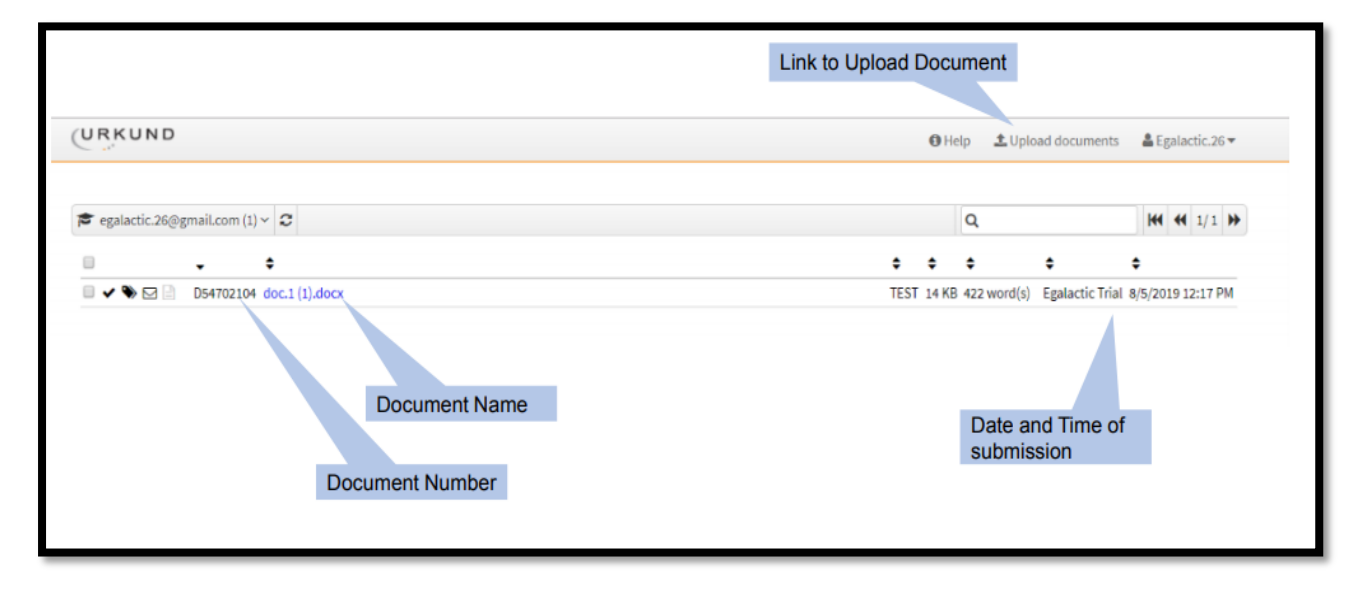

### 3.3 Login Portal – Switch between RECEIVER & SUBMITTER

| URKUND                                                                                                    |                 | <li>He</li> | lp <b>±</b> U | pload document    | is 🔒    | Egalactic.26 |
|----------------------------------------------------------------------------------------------------|-----------------|-------------|---------------|-------------------|---------|--------------|
| Analysis Address : <u>egalactic.26.egalactic@analysis.urkund.com</u>                                                                                                    |                 |             |               |                   |         |              |
| $\widehat{\mathbf{m}} \ \text{egalactic} @analysis.urkund.com (1) \lor \bigcirc \rightarrow \bigcirc \lor \lor \bigcirc \lor \land \land \land \land \land \land \land \land \land \land \land \land \land \land \land$ |                 |             | Q             |                   | H       | • • 1/1      |
| fm_egalactic_26.egalactic@analysis.urkund.com (1)     Stored course folders (0)                                                                                                    | ÷               | ¢           | ¢             | \$                | ¢       |              |
| Trash (NOT deleted) (0)                                                                                                    | TES             | T 14        | (B 422 wor    | rd(s) Egalactic.2 | 6 8/5/2 | 019 12:17 PM |
| ➢ egalactic.26@gmail.com (1) Drop Down to switch between RECEIVER & SUBMITTER when both                                                                                                    | th account is c | creat       | ed for th     | ne same use       | er      |              |
|                                                                                                    |                 |             |               |                   |         |              |
|                                                                                                    |                 |             |               |                   |         |              |
|                                                                                                    |                 |             |               |                   |         |              |

## 4.2 Document Upload by Portal: Step A

| Link to Up                                                                                                    | load Document             |                              |
|----------------------------------------------------------------------------------------------------|---------------------------|------------------------------|
| A https://secure.urkund.com/account/#439495/0/0                                                                                                    |                           | □ ☆ ば                        |
| URKUND                                                                                                    | 🚯 Help 🏦 Upload d         | ocuments 🛔 Egalactic.26 🗸    |
| nalysis Address : egalactic.26.egalactic@analysis.urkund.com.                                                                                                    |                           |                              |
| $fint egalactic.26.egalactic@analysis.urkund.com (1) \lor fint \rightarrow \bigcirc \lor \lor \bigcirc \lor \land \land \land \land \land \land \land \land \land \land \land \land \land \land \land$ | Q                         | ₩ ₩ 1/1 >>                   |
|                                                                                                    | • • • •                   | •                            |
| □ ✔ ≫ ⊠ 📄 100% D54702104 doc.1 (1).docx                                                                                                    | TEST 14 KB 422 word(s) Eg | alactic.26 8/5/2019 12:17 PM |
| Document can only be uploaded when the SUBMITTER account is activ                                                                                                    | vated                     |                              |
|                                                                                                    |                           |                              |
|                                                                                                    |                           |                              |
|                                                                                                    |                           |                              |
| 4                                                                                                    |                           | URKUND                       |

# 4.2 Document Upload by Portal: Step B

|                                | n by email for each submitted document                                                        |                                                                                                    |                                          |
|--------------------------------|-----------------------------------------------------------------------------------------------|----------------------------------------------------------------------------------------------------|------------------------------------------|
| - Receiver<br>Analysis Address | Select analysis address or enter below v                                                      | Include Analysis address<br>Select from drop down if uploadin<br>Put the analysis address of the p<br>to send the document for analysis | g to self else<br>erson to whom you want |
| Subject                        |                                                                                               |                                                                                                    |                                          |
| message                        |                                                                                               | Subject                                                                                                    |                                          |
|                                |                                                                                               | Message                                                                                                    |                                          |
| - Documents                    | Valid file extensions: doc sow til till pall tut rif html htm wps xls ppt odd docx pptx odget | ods pages sits: ps hwp zip zip                                                                                                    |                                          |
|                                | B Remove all                                                                                  | Attach files here                                                                                                    |                                          |
|                                | Drop files h                                                                                  | ere or click                                                                                                    |                                          |
|                                |                                                                                               |                                                                                                    |                                          |

# 4.2 Upload by Portal Contd...

|                                | ente                                                                                                    |                                                                                                    |                                                                                                    |                                                   |                                             |  |
|--------------------------------|----------------------------------------------------------------------------------------------------|----------------------------------------------------------------------------------------------------|----------------------------------------------------------------------------------------------------|---------------------------------------------------|---------------------------------------------|--|
| inter the analysis address you | want to submit documents to, then choose the do                                                           | ocuments you want to submit and finally bit Su                                                               | ibmit.                                                                                                    |                                                   |                                             |  |
| ou should get a confirmation   | by email for each submitted document                                                                      | ,                                                                                                    | Include Analysis addre                                                                                                    | ss                                                |                                             |  |
| Receiver                       | egalactic.26.egalactic@analysis.urkund.com ~                                                              | 4                                                                                                    | When select from drop of<br>When analysis written, ti                                                                                                | lown no error of a<br>ick box appears o           | nalysis address<br>nly when the             |  |
| Analysis Address               | ✓ Egalactic mai, eGalactic (egalactic.20.egalac                                                           | ctic@anaiysis.urkuno.com) UB EOIC                                                                            | analysis address include                                                                                                    | ed in right                                       |                                             |  |
| Subject                        | Test Purpose Only                                                                                         |                                                                                                    |                                                                                                    |                                                   |                                             |  |
|                                |                                                                                                    |                                                                                                    |                                                                                                    |                                                   |                                             |  |
| Documents                      | Valid file extensions: doc saw tif tilf pdf bit rtf htr<br>Remove att                                     | mi htm wps xis ppt odt docx pptx odp ods page                                                                | es xlax ps hvop zip zip                                                                                                    |                                                   |                                             |  |
| Documents                      | Valid file extensions: doc saw tif tiff pdf tot rtf hte<br>Remove all<br>Plagtarism in India.docx 25935 b | mi htm wps xis ppt odt docx potx odp ods pag<br>bytes application/vnd.openxmiformats-of                      | es xlax ps hwp zip zip<br>ficedocument.wordprocessingmLdocument                                                                                      | E Remove                                          |                                             |  |
| Documents                      | Valid file extensions: doc sw tif tilf pdf bit rif her<br>Remove all<br>Plagiarism in India.docx 25935 b  | mil htm wps xls ppt odt docx pptx odp ods page<br>bytes application/vnd.openxmiformats-of<br>Drop files here | es stax ps hop zip zip<br>ficedocument.wordprocessingmt.document<br>Submit is highlighted in or<br>address is correct and dor<br>on Submit to Upload | E Remove<br>range only when b<br>current has been | both the analysis<br>attached. <b>Click</b> |  |

#### 4.2 Upload by Portal Contd...

| nia Addresses, analastis 20 analastis@aa                 |                                                                                                    |                                   |      |             |                 |                     |
|----------------------------------------------------------|----------------------------------------------------------------------------------------------------|-----------------------------------|------|-------------|-----------------|---------------------|
| .ysis Address : egalactic.26.egalactic@ar                | laiysis.urkund.com                                                                                                  |                                   |      |             |                 |                     |
| egalactic.26.egalactic@analysis.urkund.                  | $\operatorname{com}(1) \vee \square \to \square \vee \square \to \square \vee + \operatorname{New folder} \diamond$ | Settings 2                        |      | Q           |                 | H4 44 1/1 >>        |
|                                                          |                                                                                                    | ÷                                 | +    | •           | \$              | \$                  |
| 3 		 ♥ 		 □ 		 100% D54702104 doc.                       | 1 (1).docx                                                                                                    | TES                               | T 14 | KB 422 word | (s) Egalactic.2 | 6 8/5/2019 12:17 PM |
|                                                          |                                                                                                    |                                   |      |             |                 |                     |
|                                                          |                                                                                                    |                                   |      |             |                 |                     |
| On successful upload of                                  | document                                                                                                    |                                   |      |             |                 |                     |
|                                                          |                                                                                                    |                                   |      |             |                 |                     |
| SUBMITTER would receiv                                   | e a notification on successful upload o                                                                             | n his registered email id         |      |             |                 |                     |
|                                                          | cessfully uploaded the document would                                                                               | Id appear in the inbox of the SUF | M    |             |                 | VER                 |
| Once the document is suc                                 | cooling aproduce, the accument from                                                                                 |                                   |      |             | BILOLI          |                     |
| Once the document is suc                                 |                                                                                                    |                                   | ED   |             |                 |                     |
| Once the document is suc<br>If the document is not visit | ble check if SUBMITTER account was                                                                                  | created, if not activate SUBMITT  | CI.  | account     |                 |                     |
| Once the document is suc<br>If the document is not visit | ble check if SUBMITTER account was                                                                                  | created, if not activate SUBMITT  | EIX  | account     |                 |                     |
| Once the document is suc                                 | ble check if SUBMITTER account was                                                                                  | created, if not activate SUBMITT  |      | account     |                 |                     |
| Once the document is suc                                 | ble check if SUBMITTER account was                                                                                  | created, if not activate SUBMITT  |      | account     |                 |                     |
| Once the document is suc                                 | ole check if SUBMITTER account was                                                                                  | created, if not activate SUBMITT  |      | account     |                 |                     |
| Once the document is suc                                 | ole check if SUBMITTER account was                                                                                  | created, if not activate SUBMITT  |      | account     |                 |                     |
| Once the document is suc                                 | ole check if SUBMITTER account was                                                                                  | created, if not activate SUBMITT  |      | account     |                 | URKU                |

#### 5. Report View: Option 1

#### • Two Options available to view report

| 1. Report Link Received<br>report@analysis.urku                                                                                                    | on the RECEIVER<br>nd.com. Link for r         | Registered Email Address from<br>eport in mail                                                                                      |
|----------------------------------------------------------------------------------------------------|-----------------------------------------------|----------------------------------------------------------------------------------------------------|
| [Urkund] 100% similarity - egalactic.26@gn                                                                                                    | nail.com                                      |                                                                                                    |
| report@analyals.urkund.com<br>📡 to me =                                                                                                    |                                               | 3:47 PM (5 hours ago) 😤 4                                                                                                    |
| Document sent by: egalactic 26@gmail.com<br>Document received: 8/5/2019 12:17:00 PM<br>Report percented R/5/2019 12:17:57 PM thy Likupit's system for automatic | control                                       |                                                                                                    |
| Student mexsage: TEST                                                                                                    |                                               | Link for Report<br>Click on the link to open the report, new page opens.<br>Please disable pop up blocker if new page does not open |
| Document : doc.1 (1).docx [D54702104]                                                                                                    |                                               |                                                                                                    |
| About 100% of this document consists of text similar to text found in 118 s                                                                                     | ources. The largest marking is 423 words lon- | marto ils primary source.                                                                                                    |
| PLEASE NOTE that the above figures do not automatically mean that the<br>reasonable suspicion of academic dishonesty to present itself, the analysis            | e is plagiarism in the doc                    | reasons as to why parts of a text also appear in other sources. For a<br>need to be examined closely.                               |
| Click here to open the analysis.<br>https://secure.urkund.com/view/53251462-725189-304489                                                                       | Report is generate                            | d within 30 mins with a maximum of 24 hours                                                                                         |
| Click here to download the document:<br>https://secure.urkund.com/archiva/download/54702104-884527-175840                                                       |                                               | URKUND                                                                                                    |

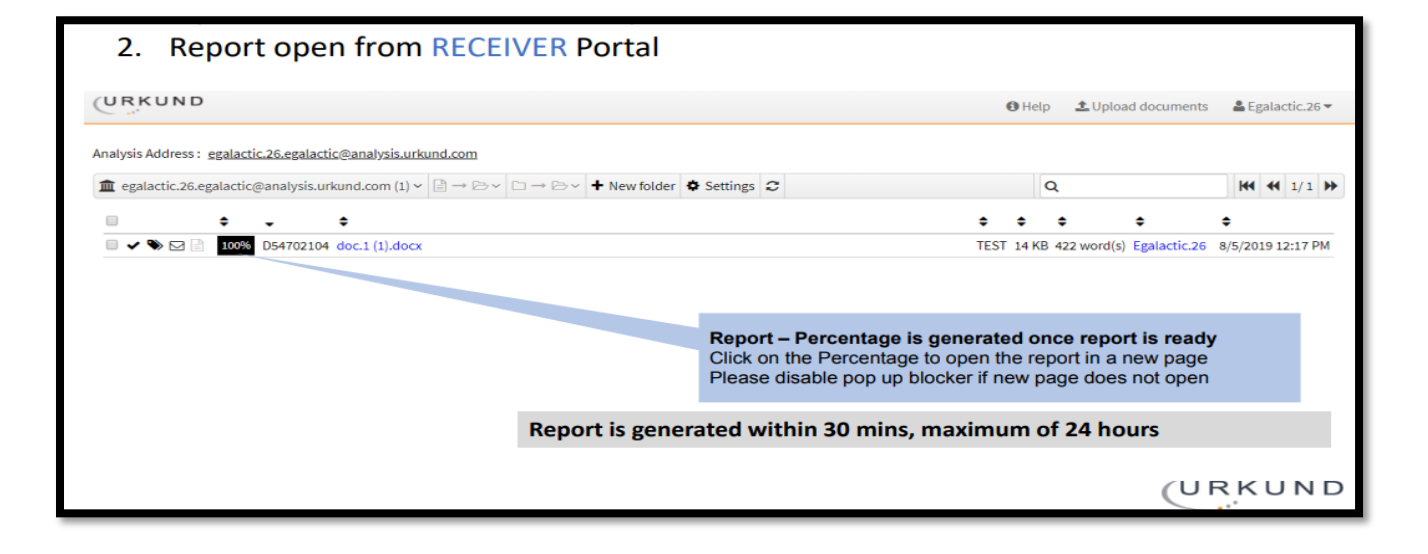

#### URKUND Analysis Report View

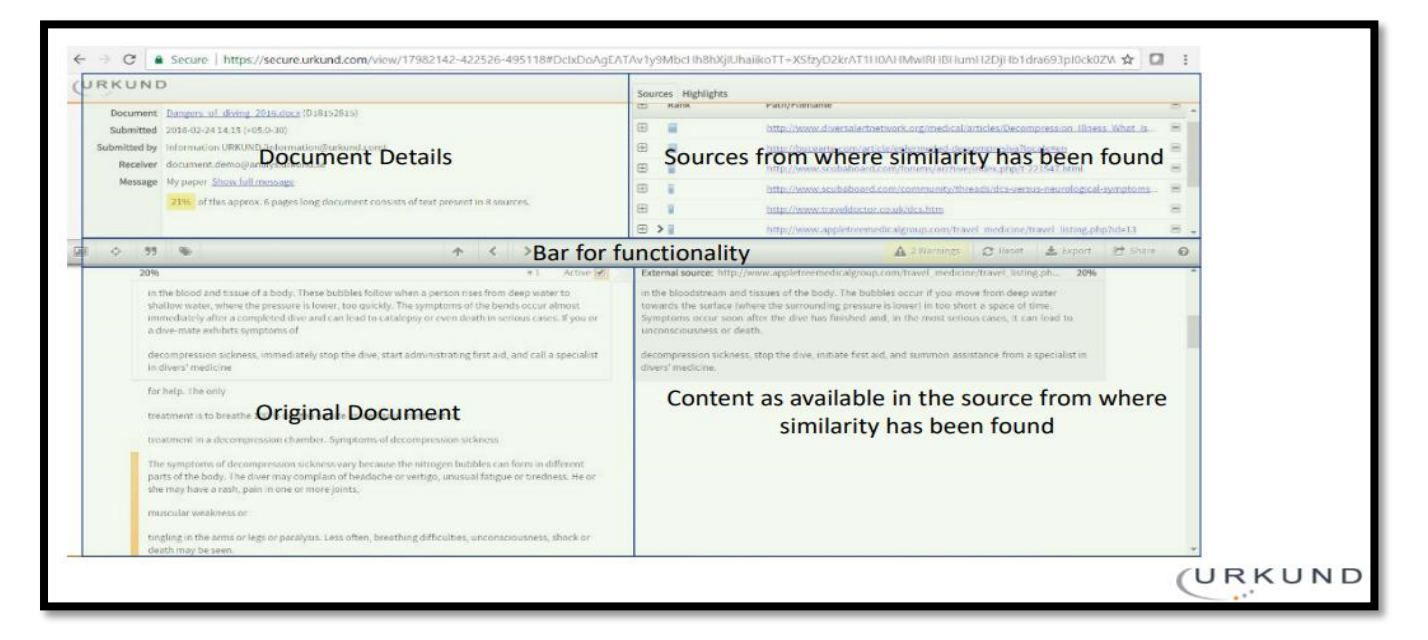

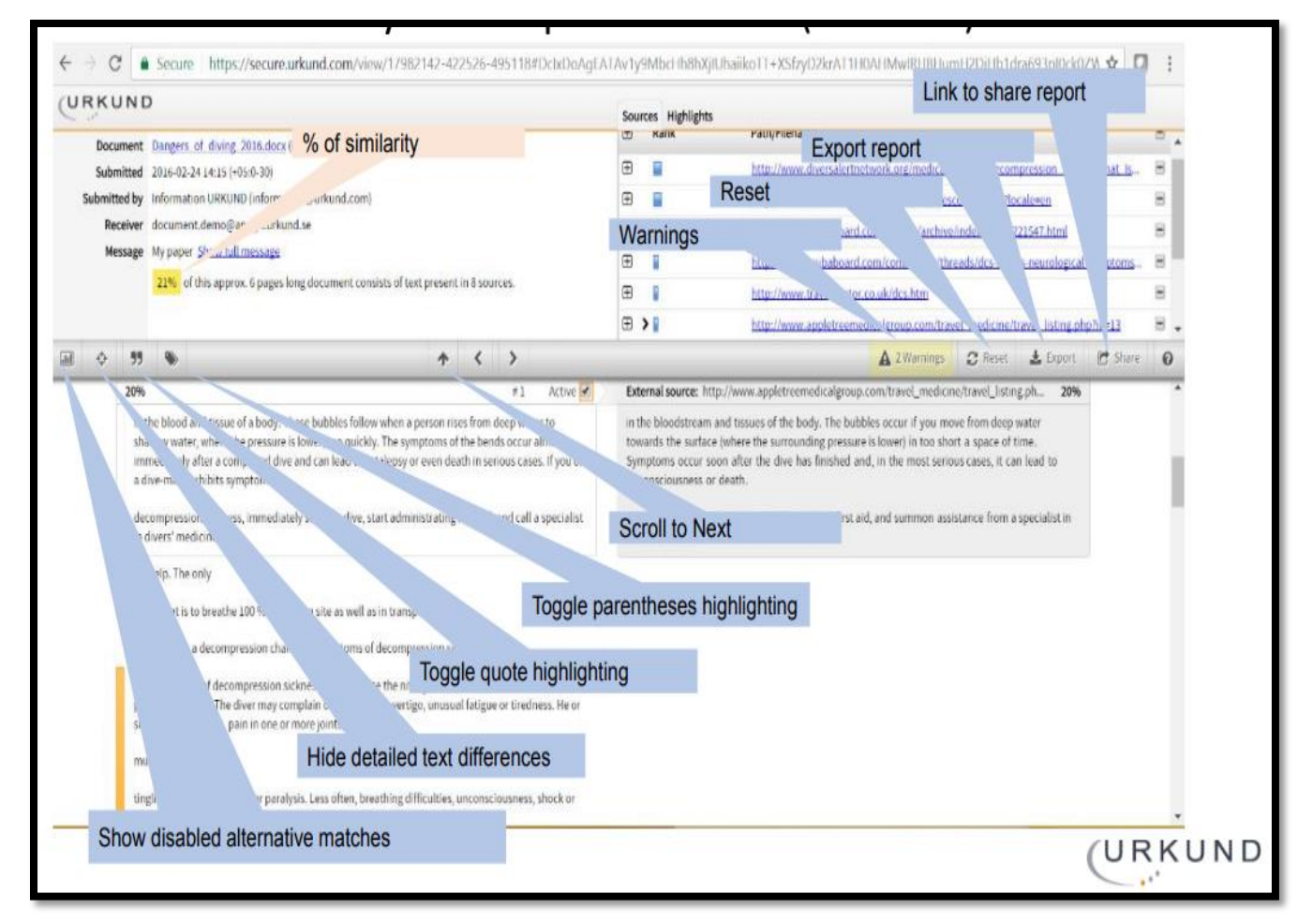

Contact for Support: Main Library, IIT (BHU), Varanasi Email: <u>deputylibrarian@iitbhu.ac.in</u> or <u>assistantlibrarian@iitbhu.ac.in</u> Ext: 5500/5510